# **TUTTOFOOD 2025** QUICK GUIDE TO THE BUSINESS AGENDA

UTOFOOD INTERNATIONAL FOOD EXHIBITION MILANO 5 8MAY.2025

# WHAT IS THE BUSINESS AGENDA?

The Business Agenda is an online easy-to-use tool that will allow you to book meetings in advance with exhibitors at TUTTOFOOD 2025 for a quicker and more efficient visit. You can access the Business Agenda at the following link: <u>https://catalogo.fiereparma.it/manifestazione/tuttofood-2025/</u>

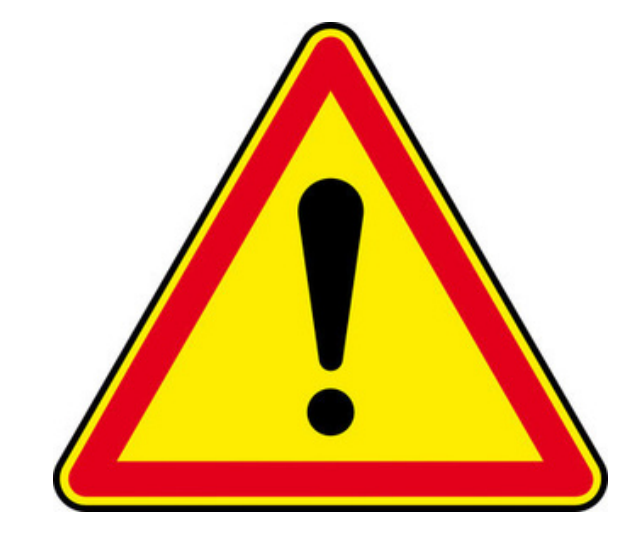

REMEMBER: It is essential to validate each appointment. Ask the exhibitor for his personal QR code (they can find it on their agenda page) and scan it through the app of TUTTOFOOD 2025.

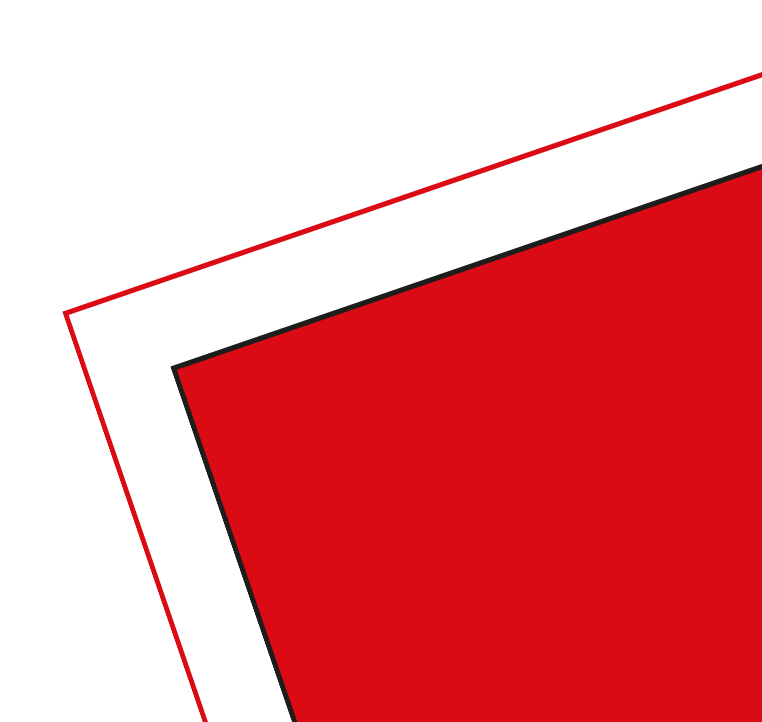

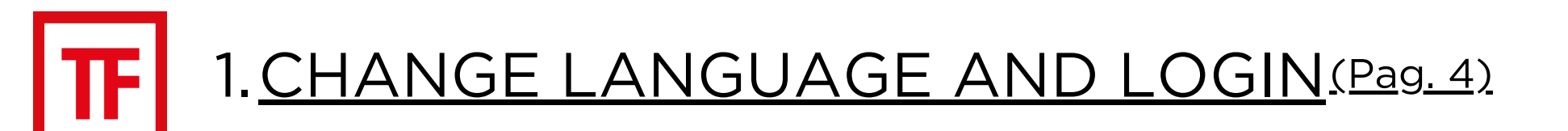

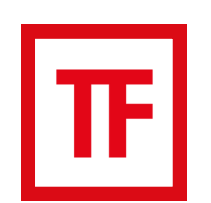

# 2. BUYER PERSONAL AREA (Pag. 5)

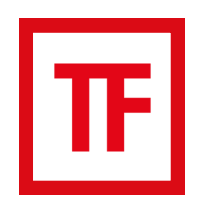

# 3. SEARCH FOR EXHIBITORS BY CHOOSING YOUR SEARCH CRITERIA (Pag. 6)

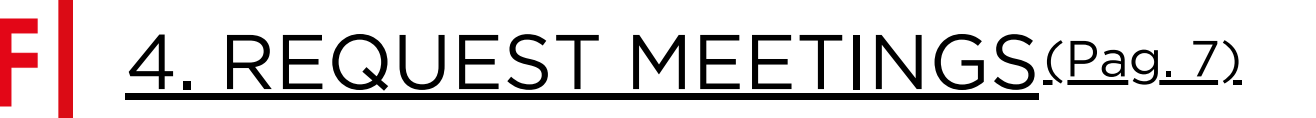

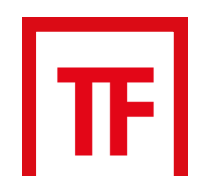

5. MANAGE YOUR MEETINGS AND COMMUNICATE WITH EXHIBITORS (Pag. 8)

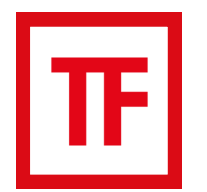

### 6. VIEW AND DOWNLOAD YOUR PERSONAL CALENDAR (Pag. 9)

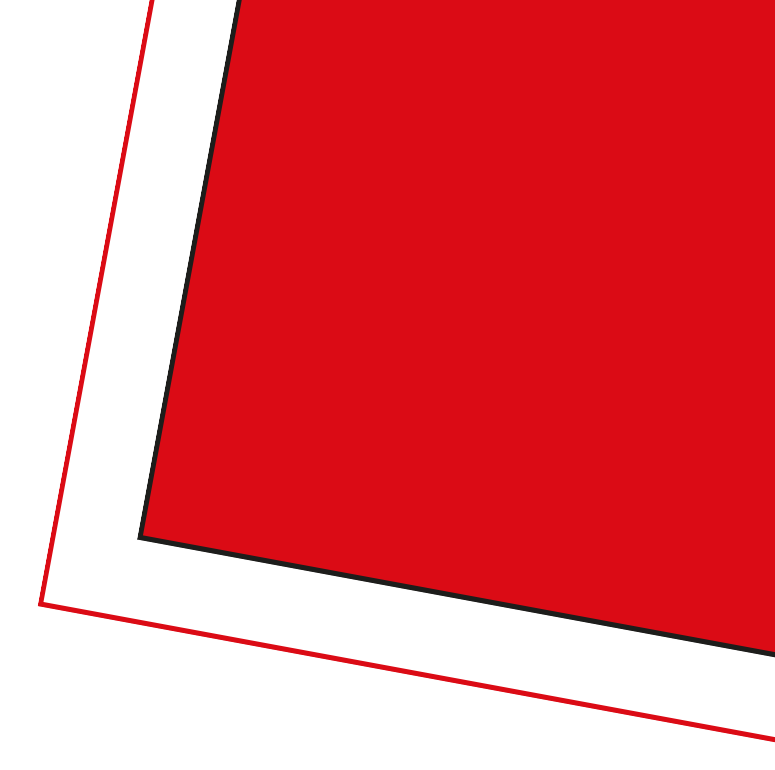

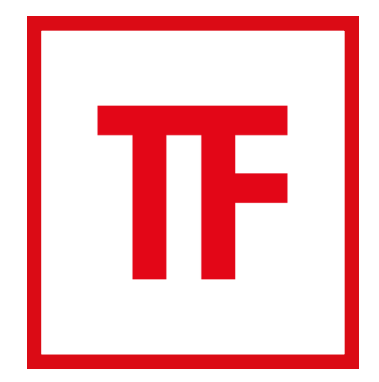

# **1. CHANGE LANGUAGE AND LOGIN**

If you find the website in Italian, you can change language to English and login with your credentials at the following link: https://catalogo.fiereparma.it/buyers/tuttofood-2025/login/

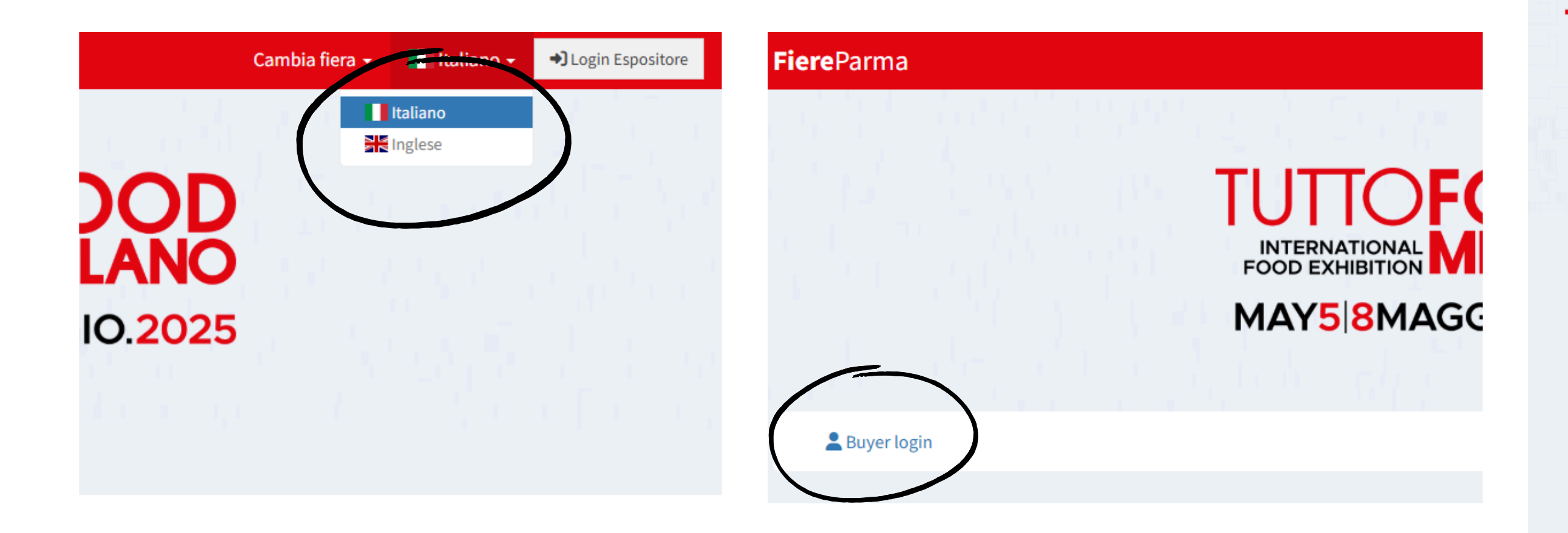

### **BACK TO INDEX**

UII()**FO** INTERNATIONAL FOOD EXHIBITION

### MAY58MAGGIO.2025

### **Buyer Personal Area**

Login here to access your Buyer Personal Area

| Username                    | 1      |
|-----------------------------|--------|
| Password                    |        |
|                             | Log in |
| Set or change your password |        |

# TF

# **2. BUYER PERSONAL AREA** After logging in, you will be directed to the buyer personal area

where you can:

- view the exhibitors' catalogue
- request meeting
- view your agenda
- select exhibitors as favorites and download the list of them by the "favourites" section.

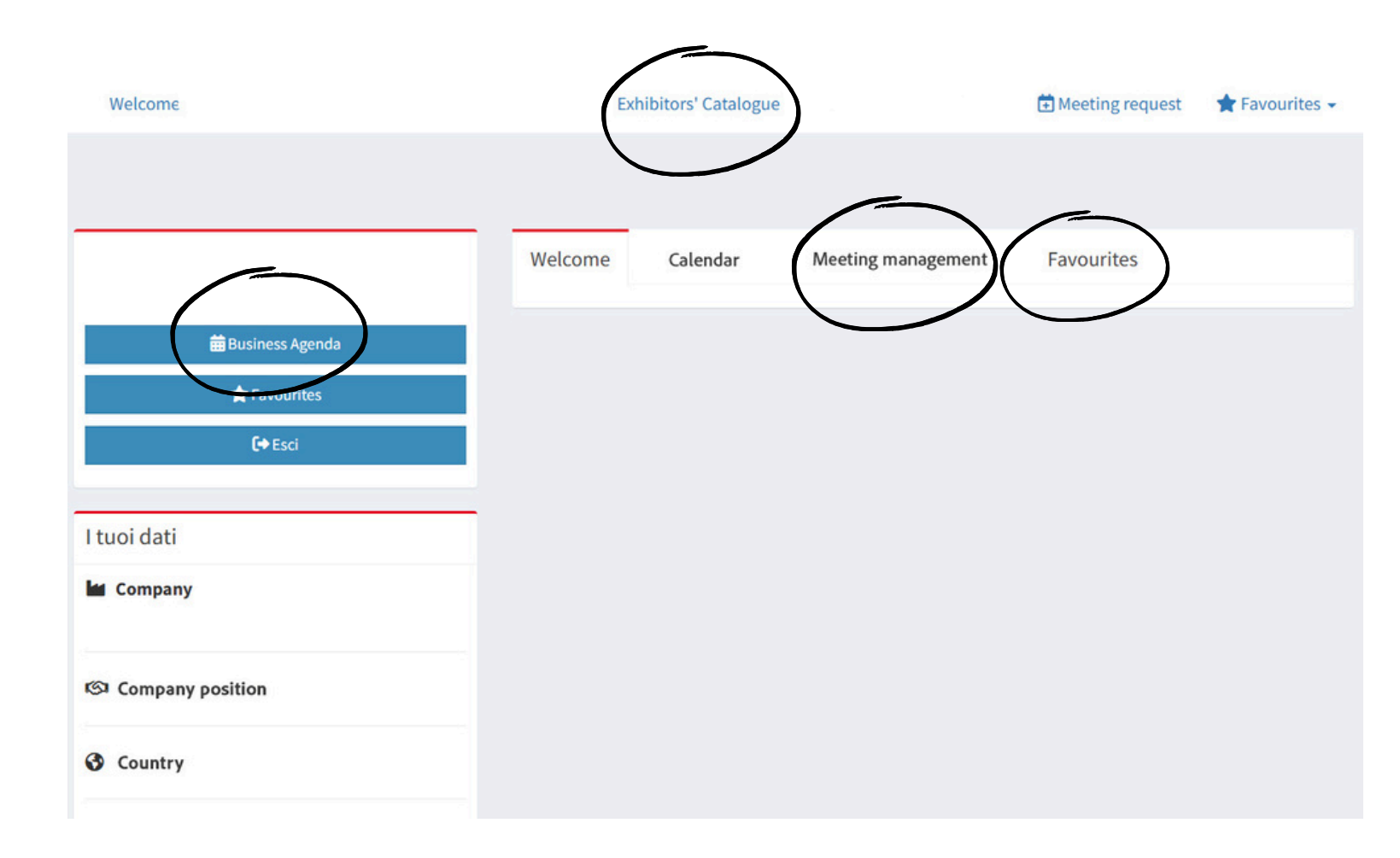

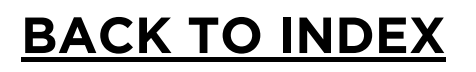

| Favourites                |                              |  |  |  |  |
|---------------------------|------------------------------|--|--|--|--|
| Dowload Excel of selected | Download your favourites PDF |  |  |  |  |
|                           | _                            |  |  |  |  |
|                           |                              |  |  |  |  |
|                           |                              |  |  |  |  |
|                           |                              |  |  |  |  |
|                           |                              |  |  |  |  |

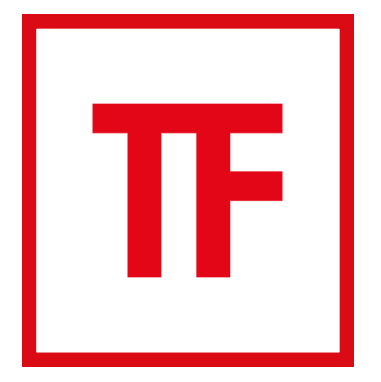

# **3. SEARCH FOR EXHIBITORS BY CHOOSING YOUR SEARCH CRITERIA**

By clicking on "exhibitor catalogue" you can look for exhibitors by name, by category product or by other criteria.

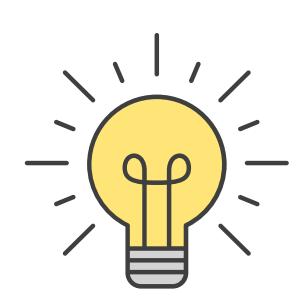

The best way to find exhibitors you might be interested in, is by category product: select the ones you are interested in

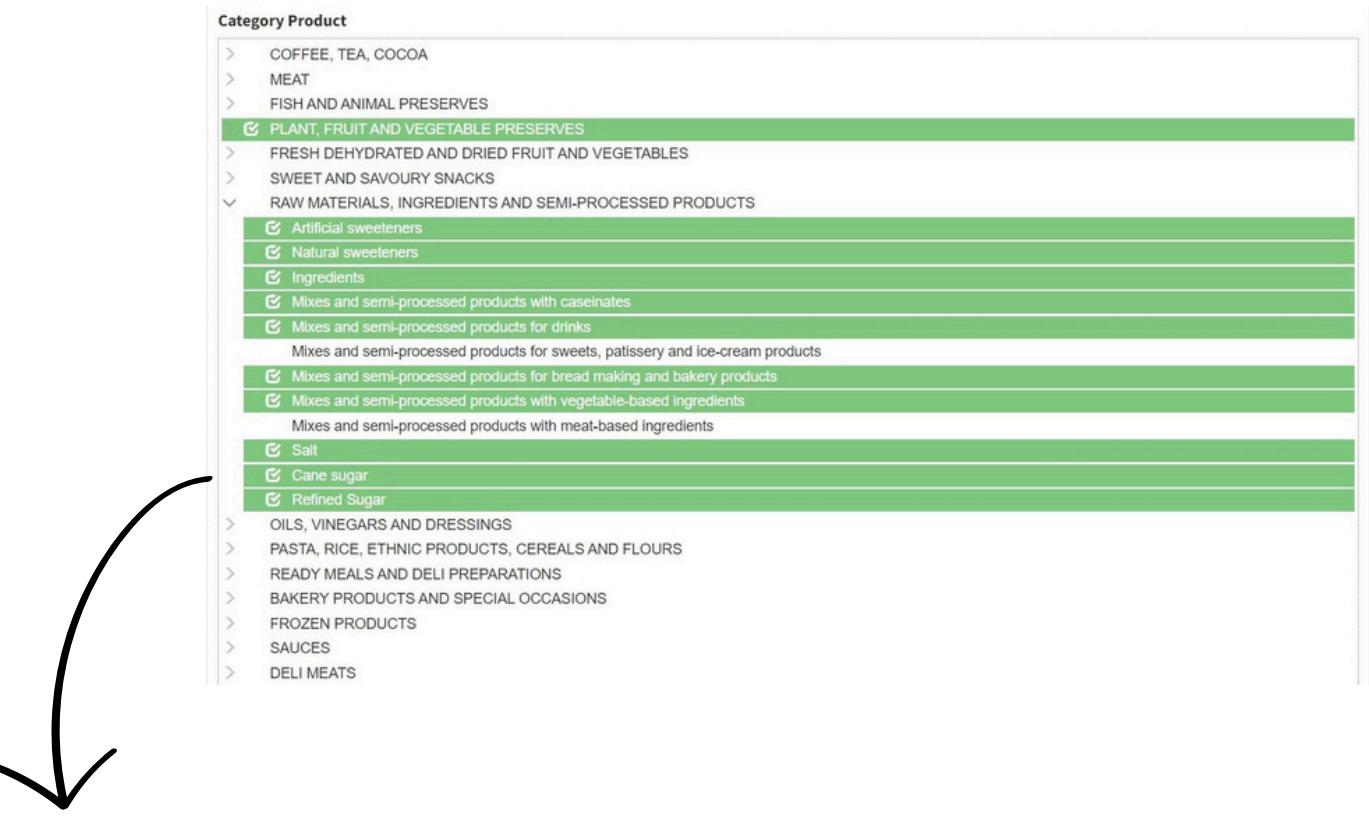

For maximum efficiency, we suggest looking for only one category at a time.

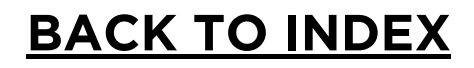

|              | Search                                                                             |                                                                                                    |                                                                                                    | ~ Q                             |
|--------------|------------------------------------------------------------------------------------|----------------------------------------------------------------------------------------------------|----------------------------------------------------------------------------------------------------|---------------------------------|
|              | Advanced search                                                                    |                                                                                                    |                                                                                                    | -                               |
|              | Company name                                                                       |                                                                                                    |                                                                                                    |                                 |
|              | Search                                                                             |                                                                                                    |                                                                                                    | *                               |
|              | Category Product                                                                   |                                                                                                    |                                                                                                    |                                 |
|              | Selected Product Categories                                                        |                                                                                                    |                                                                                                    |                                 |
|              | Other Flours Other Pastas Break<br>Flours Mixtures of Flour and Specialities       | fast Cereals Breakfast Cereals Muesli Duru<br>(potato starch, corn starch) Short Egg Pasta         | n Wheat Flours Common Wheat Flour                                                                                               |                                 |
|              | Short Semolina Pasta (penne, macchero<br>Speciality Semolina Pasta (radiatori, con | ni, rigatoni, fusilli, farfalle) Wholemeal Semolir<br>chirlie, paccheri, orecchiette) Filled Pasta | a Pasta Long Semolina Pasta (spaghetti, bucatini, tagliatelle)<br>White Rice Parboiled Rice Parboiled Ethnic Specialities Consu | ltancy and technical assistance |
|              | Certification Body Logistic and hand<br>Materials for use and consumption D        | ling Promoter Specialist Press Other                                                               | Food safety services Systems and equipments Systems and equ                                                                     | ipments Packaging               |
|              | Country                                                                            | Italian Region                                                                                     | Italian Province                                                                                                    |                                 |
| /            | Represented companies                                                              | Special Productions                                                                                | Certification                                                                                                    |                                 |
|              | Special Sections                                                                   |                                                                                                    |                                                                                                    |                                 |
|              | Find                                                                               |                                                                                                    |                                                                                                    | $\frown$                        |
|              |                                                                                    |                                                                                                    |                                                                                                    | Export search                   |
| $\checkmark$ |                                                                                    |                                                                                                    |                                                                                                    |                                 |

Once you have selected your preferences, always press "FIND" to finalize your research. You can also download your selection pressing "Export search" in the right corner.

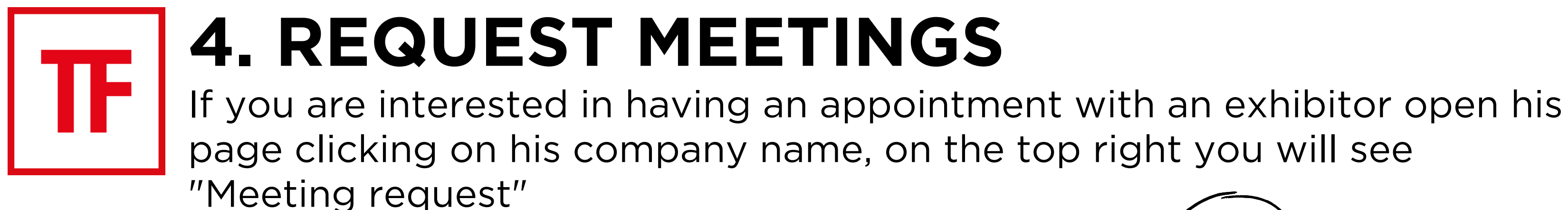

| Search         |    |  |
|----------------|----|--|
| Advanced searc | ch |  |
|                |    |  |
|                |    |  |
|                |    |  |
| Contacts       |    |  |
| Contacts       |    |  |
| Contacts       |    |  |

Request a meeting by selecting the day and time you want. If your meeting request is sent correctly, you will see a screen that will confirm it (the correct sending of the meeting request does not equate to confirmation of the appointment).

| Meeting request ×  |   |                        | ✓ Correct meeting request |                                                |
|--------------------|---|------------------------|---------------------------|------------------------------------------------|
| FIERE DI PARMA SPA |   |                        |                           | You will receive a feedback from the Exhibitor |
| Date               |   | Time                   |                           |                                                |
| Select a date      | ~ | Select a time schedule | ~                         | Date Time                                      |
| Area geografica    |   |                        |                           | ~                                              |
|                    |   |                        |                           | Area geografica                                |
| Notes              |   |                        |                           |                                                |
|                    |   |                        |                           | Notes                                          |
|                    |   |                        | 11                        |                                                |
| Meeting request    |   |                        |                           | Meeting request 🗸                              |

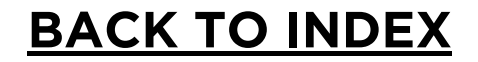

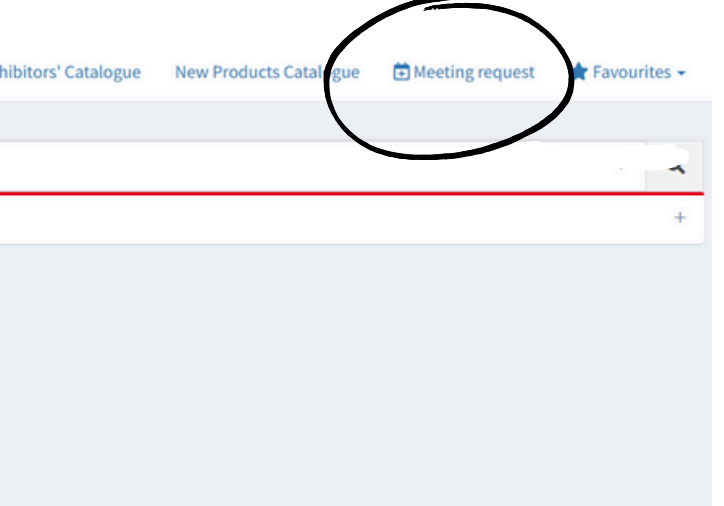

# **F5. MANAGE YOUR MEETINGS AND COMMUNICATE WITH EXHIBITORS**

You can manage each appointment individually by going to the "meeting management" section. Tap on "modify meeting" and scroll down to see the actions you can take: change the date of a previously requested meeting, send a message directly to an exhibitor, confirm the new date of your meeting requested by the exhibitor

|                  |                                        |                                    |                      | Meeting management              |                   | Meeting management<br>Exhibitor        |                   |
|------------------|----------------------------------------|------------------------------------|----------------------|---------------------------------|-------------------|----------------------------------------|-------------------|
| Welcome Calendar | Meeting management                     | Favourites all meetings PDF Downlo | oad all meetings ICS | Exhibitor                       |                   | Meeting date / Meeting time            | Geographical area |
| 0                |                                        | Awaiting exhibitor                 | r confirmation       | Meeting date / Meeting time     | Geographical area | Country<br>Awalting buyer confirmation | Contact           |
| Modify meeting   | Go to Exhibitor's profile Download ICS |                                    |                      | Country                         |                   |                                        |                   |
| 0                |                                        | Confi                              | rmed meeting         | Awaiting exhibitor confirmation |                   | Modify meeting date                    |                   |
|                  |                                        |                                    |                      |                                 |                   | Send message to                        |                   |
|                  |                                        |                                    |                      | Modify meeting date             |                   |                                        |                   |
|                  |                                        |                                    |                      | Send message to                 |                   |                                        |                   |

### **BACK TO INDEX**

# **6. VIEW AND DOWNLOAD YOUR** TF **PERSONAL CALENDAR** You will be able to view and download the list of your appointments.

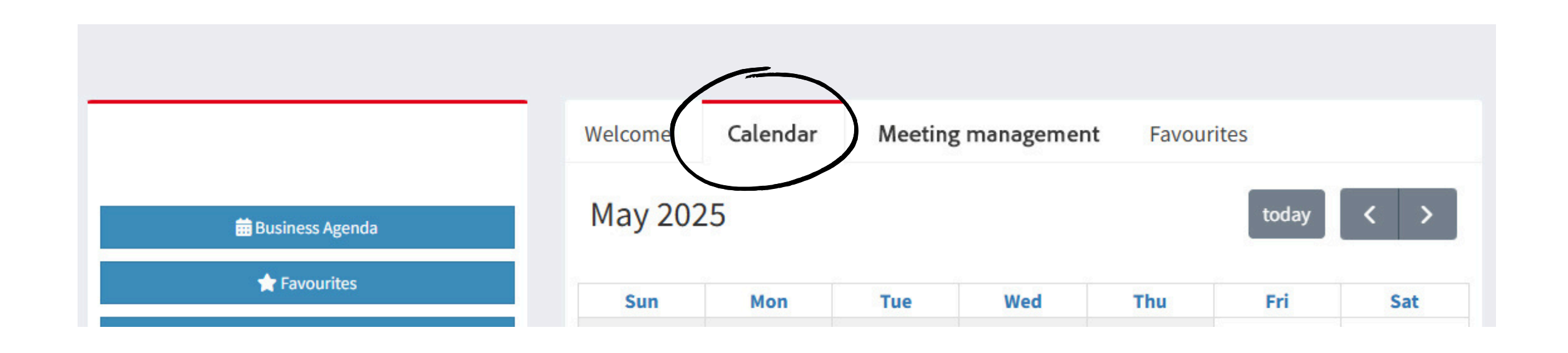

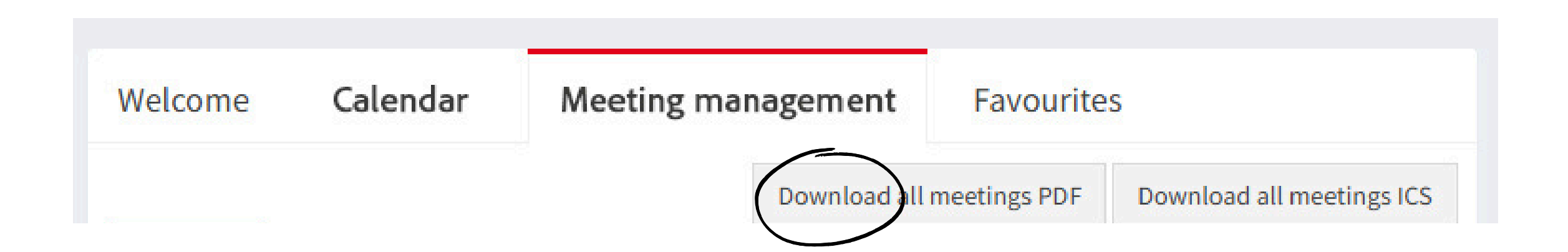

### **BACK TO INDEX**

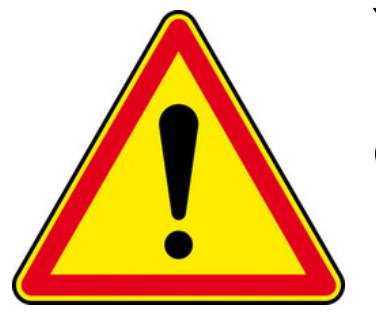

You will be notified via email if you receive confirmations or messages from the exhibitors via the Business Agenda, to reply please enter your Buyer Personal Area and do not reply to the email notification.

We remind you that:

- meetings will take place directly at the exhibitor's booth;
- the working language is English. Fiere di Parma does not provide interpreters for managing meetings.

If you need more information, please do not hesitate to contact us at businessagenda@fiereparma.it .

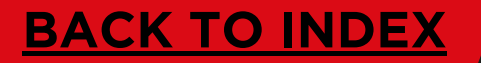

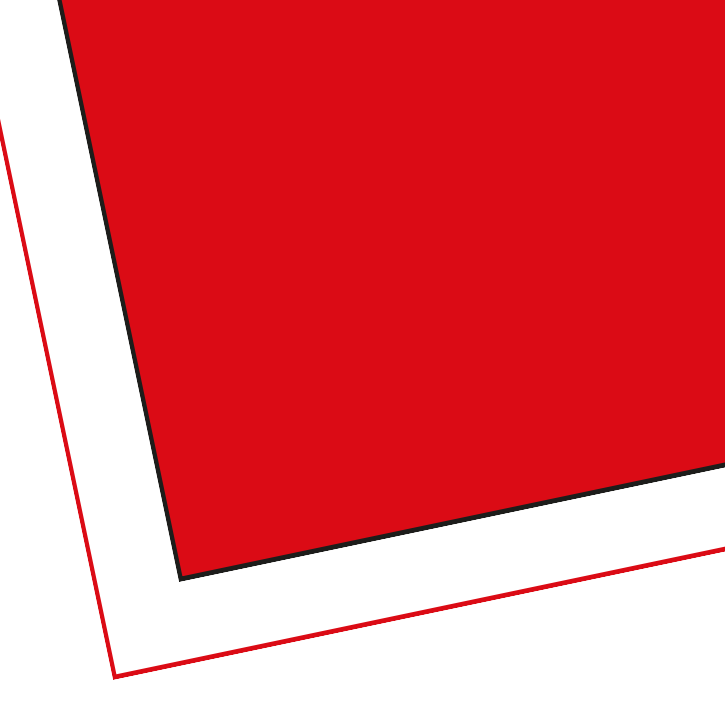

or's booth; a does not provide

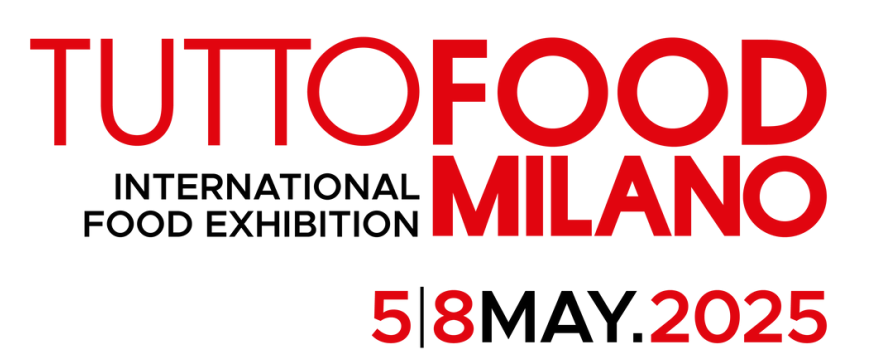